## Computing

## Wie kann ich unter Windows 10 mit meiner Kamera bzw. Webcam ein Foto oder ein Video aufnehmen?

- Wenn Sie unter Windows 10 mit Ihrer Kamera ein **Bild** oder einen kleinen
  **Film aufzeichnen** möchten, gehen Sie wie unten beschrieben vor.
- Tippen Sie unten im Windows-Suchfenster **Kamera** ein und wählen Sie das Ergebnis **Kamera** App aus (es öffnet sich das Fenster **Kamera**).
- Hier können Sie zunächst verschiedene **Einstellungen** vornehmen (falls gewünscht), indem Sie auf das **Zahnrad** links oben klicken.
- Klicken Sie auf den weißen Button mit dem **Fotoapparat**-lcon auf der rechten Seite, um ein Foto aufzunehmen.
- Wechseln Sie das Videokamera-Icon darüber, und klicken Sie anschließend auf den weißen Button mit dem Videokamera-Icon, um die Aufnahme eines Videos zu starten (tippen Sie auf den Button mit dem roten Viereck, um das Video wieder anzuhalten, oder auf den Button darüber, um das Video zu pausieren).
- Wenn Sie auf das kleine Bild rechts unten klicken, können Sie sich ansehen, was Sie zuletzt **aufgenommen** haben.
- Die aufgenommenen Fotos und Videos werden im **Ordner** bzw. **Verzeichnis** Bilder/Eigene Aufnahmen gespeichert.

Eindeutige ID: #2202 Verfasser: Christian Steiner Letzte Änderung: 2020-04-23 12:45